## Using AEFIS for SACSCOC 5<sup>th</sup> Year Report

Karol Batey Assessment Specialist Texas A&M International University Office of Institutional Assessment, Research & Planning

# Logging into AEFIS

#### Website: Tamiu.aefis.net

Make sure and have Duo Connect to login.

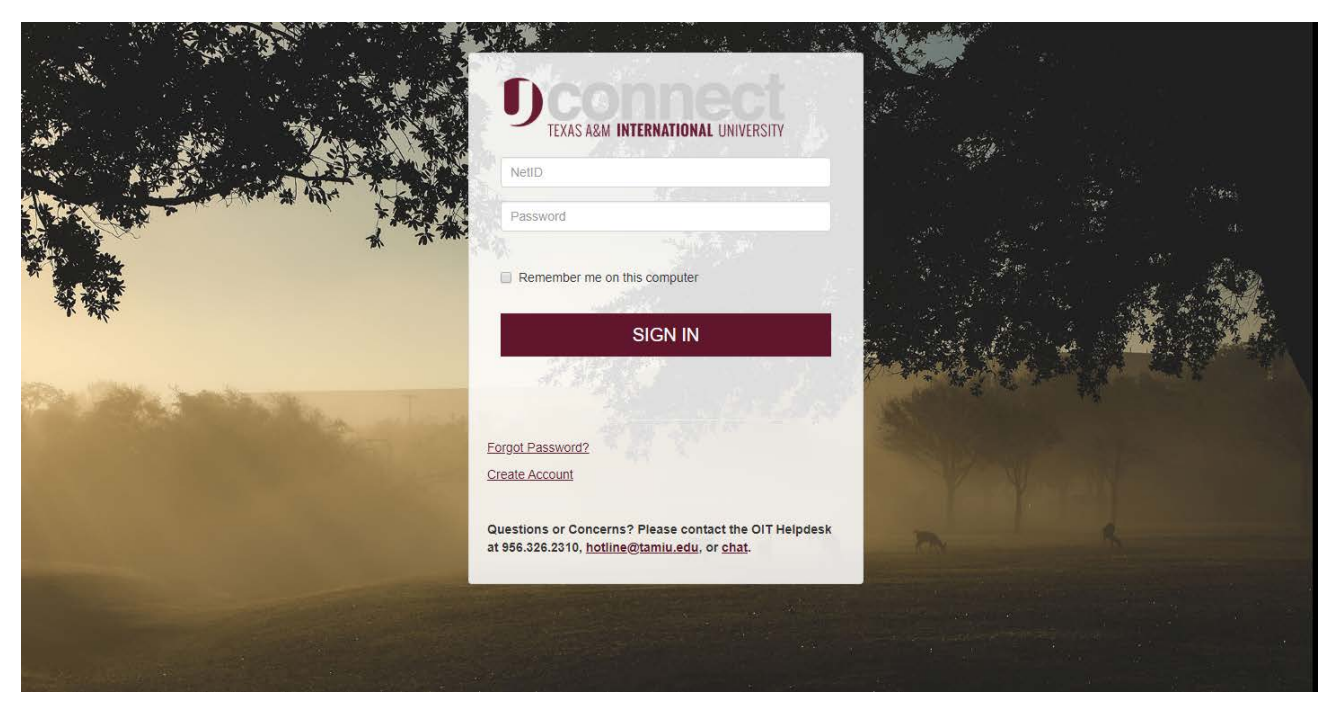

### **AEFIS Homepage**

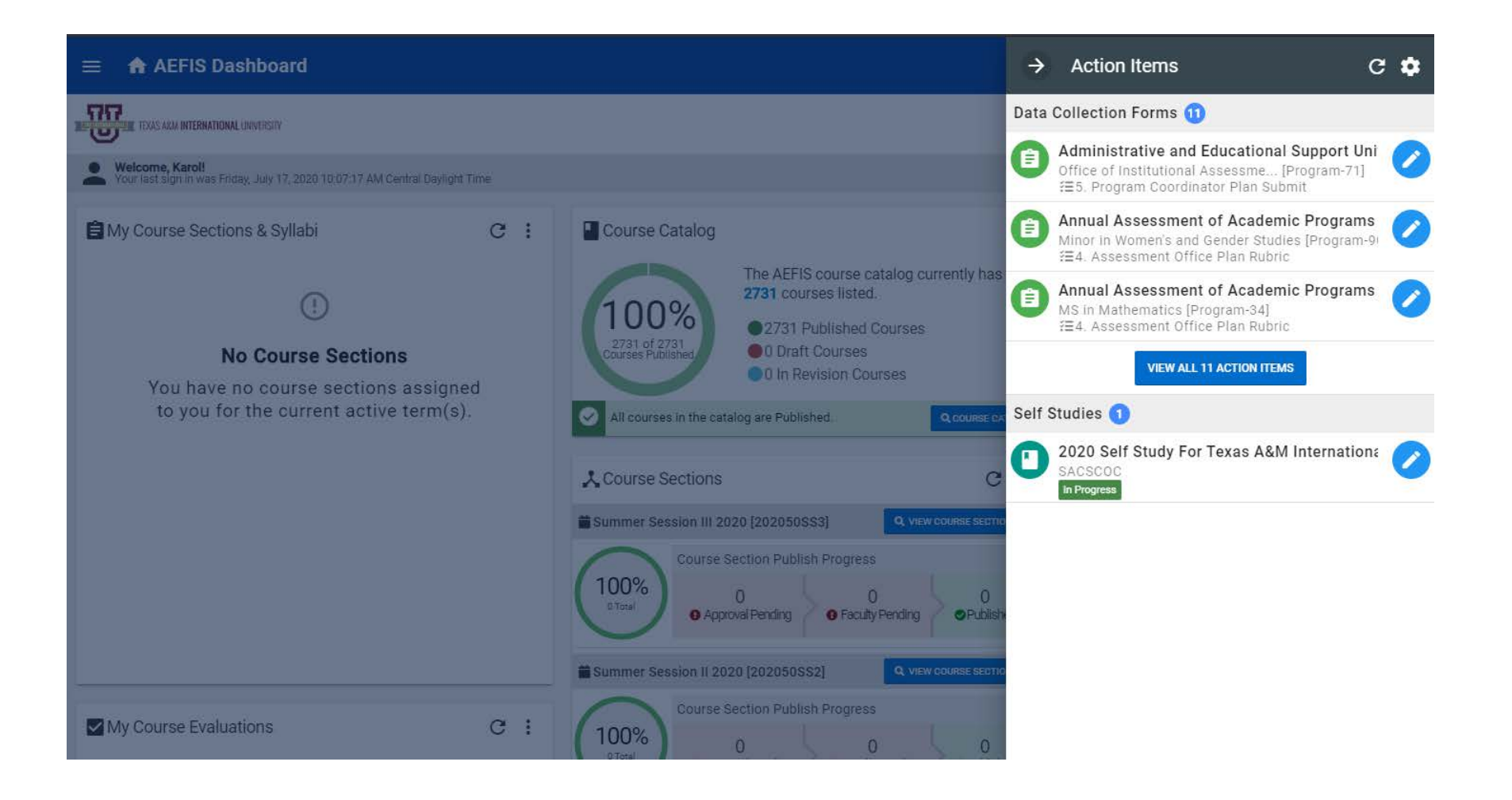

#### Entering the SACSCOC 5<sup>th</sup> Year Self-Study

Send the Action Items area away by clicking the arrow.

Click on the AEFIS Main Menu button (three white horizontal lines in the top left corner)

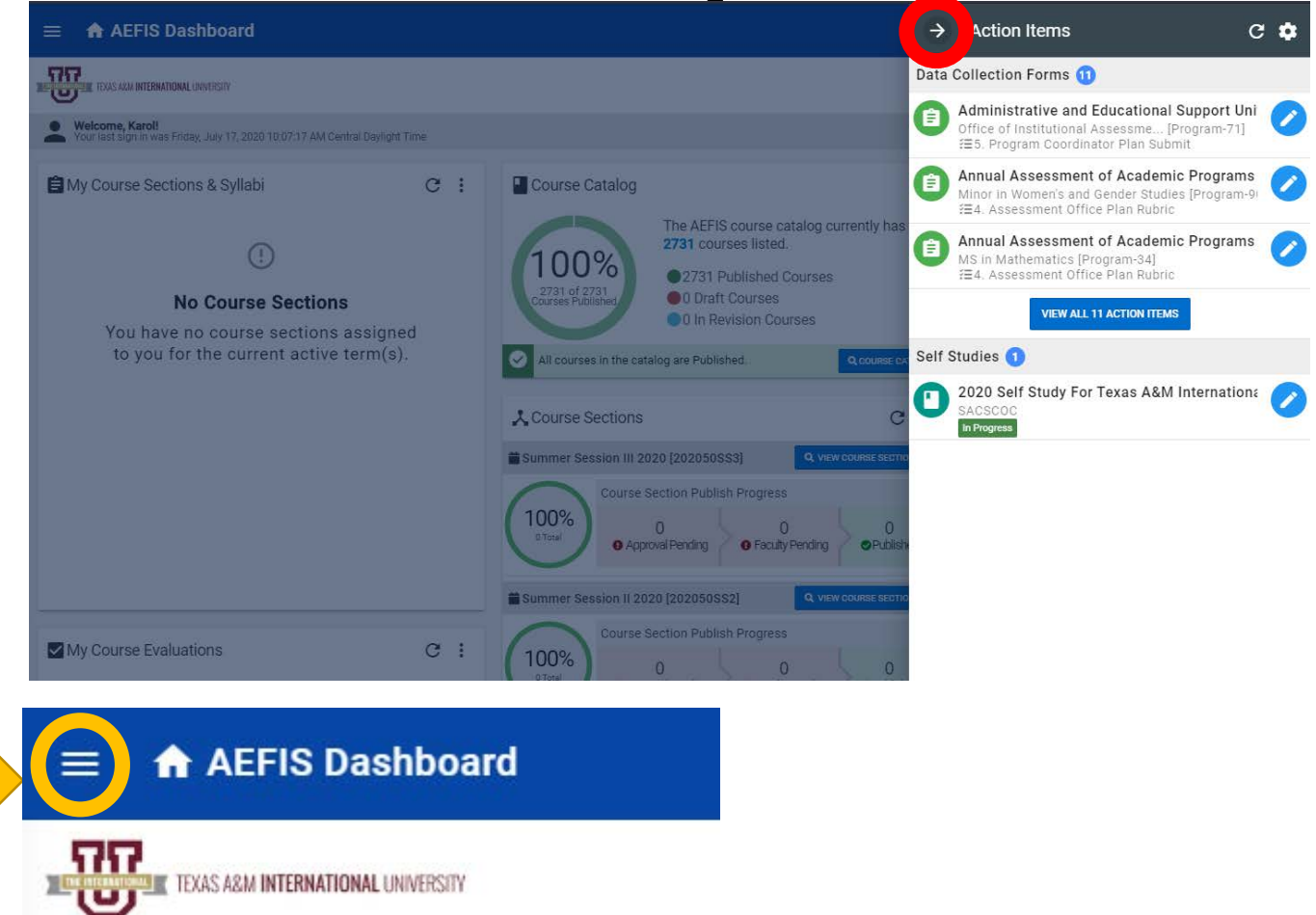

#### Entering the SACSCOC 5<sup>th</sup> Year Self-Study

Click on the Area Titled "Self Study"

|                  | AEFIS 💿 🕁 🖎                                                                                                    | ର ∢                                   |
|------------------|----------------------------------------------------------------------------------------------------|---------------------------------------|
|                  | Data Collection                                                                                                    | *                                     |
| Stra             | ategic Planning                                                                                                    | $\sim$                                |
|                  | Strategic Plan Templates                                                                                                    |                                       |
| ςΞ               | Workflows                                                                                                    |                                       |
| ۲                | Strategic Plans                                                                                                    |                                       |
| Self             | f Study                                                                                                    | $\sim$                                |
| 0                | Evidence Bank                                                                                                    | *                                     |
| Ĉ                | Self Study                                                                                                    | *                                     |
|                  |                                                                                                    |                                       |
| Ana              | llytics                                                                                                    | $\sim$                                |
| Ana<br>III       | l <b>ytics</b><br>Report Dashboard                                                                                                    | <ul><li>✓</li><li>★</li></ul>         |
| Ana<br>II<br>Org | Ilytics<br>Report Dashboard<br>anizational Hierarchy                                                                                                | ><br>*<br>>                           |
| Ana<br>II<br>Org | Ilytics<br>Report Dashboard<br>anizational Hierarchy<br>Institutions                                                                                | <ul><li></li><li>★</li><li></li></ul> |
| Ana<br>II<br>Org | Ilytics<br>Report Dashboard<br>anizational Hierarchy<br>Institutions<br>Colleges                                                                    | ×<br>*<br>×                           |
| Ana<br>II<br>Org | Ilytics<br>Report Dashboard<br>anizational Hierarchy<br>Institutions<br>Colleges<br>Departments                                                     | <ul><li>★</li><li>×</li></ul>         |
| Ana<br>Org       | Ilytics<br>Report Dashboard<br>anizational Hierarchy<br>Institutions<br>Colleges<br>Departments<br>Administrative Units                             | <ul><li>★</li><li></li></ul>          |
|                  | Ilytics<br>Report Dashboard<br>anizational Hierarchy<br>Institutions<br>Colleges<br>Departments<br>Administrative Units<br>Administrative Divisions | <ul><li>★</li><li>×</li></ul>         |
| Ana<br>Org       | Ilytics<br>Report Dashboard<br>anizational Hierarchy<br>Institutions<br>Colleges<br>Departments<br>Administrative Units<br>Administrative Divisions | > * ><br>>                            |

#### Entering the SACSCOC 5<sup>th</sup> Year Self-Study

| 😑 🔹 Self Ste         | udy                                                                           |                  |             |                                                                          |              | ? \$ <sup>12</sup> | Karol 🗸  |
|----------------------|-------------------------------------------------------------------------------|------------------|-------------|--------------------------------------------------------------------------|--------------|--------------------|----------|
|                      | TONAL UNIVERSITY                                                              |                  |             |                                                                          |              |                    |          |
| A Self Study         |                                                                               |                  |             |                                                                          |              |                    |          |
| Available Self Stud  | <b>dies</b>   2 records                                                       |                  |             |                                                                          |              | + PLAN A SE        | LF STUDY |
| + Add a filter Q     | Search                                                                        |                  |             |                                                                          |              |                    |          |
| Owner                | J↑ Name                                                                       | ↓↑ Academic Year | J↑ Sections | Accreditor                                                               | ↓↑ Updated   | <b>↓</b> ↑ Status  | Actions  |
| Texas A&M Internatio | 2020 Self Study For Texas A&M International<br>University (SACSCOC) (Updated) | 2020             | 16          | Southern Association of Colleges and Schools - Commission on<br>Colleges | ₿ 2020-07-17 | In Progress        | 🖪 Manage |
|                      |                                                                               |                  |             | Select the Manage butt                                                   | on to e      | nter               |          |

the SACSCOC 5<sup>th</sup> year Report

#### SACSCOC 5<sup>th</sup> Year Home Page

You will be re-directed to the Home page of the SACSCOC 5<sup>th</sup> year. You will find the status of the report, and be given a glance of the report's progress

| =           | 🚔 Self Study                       |                                                                                       |                      | SESSION  |        |       |      |        |        |           | (       |                            | <b>®</b> R                                | ory –                                        |
|-------------|------------------------------------|---------------------------------------------------------------------------------------|----------------------|----------|--------|-------|------|--------|--------|-----------|---------|----------------------------|-------------------------------------------|----------------------------------------------|
|             | TEXAS A&M INTERNATIONAL UNIVERSITY |                                                                                       |                      |          |        |       |      |        |        |           |         |                            |                                           |                                              |
| A           | Self Study                         |                                                                                       |                      |          |        |       |      |        |        |           |         |                            |                                           |                                              |
| H IFORM     | Home                               | 2020 Self Study For Texas A&M I<br>In Progress                                        | nternationa          | al Uni   | /ersit | y (SA | CSCO | C) (Up | dated  | )         |         | A                          | ctions 🕶                                  | Export 🕶                                     |
| <b>0</b> [  | Details                            | Accreditor: Southern Association of Colleges and Schools - Con<br>Academic Year: 2020 | nmission on Colleges | 5        |        |       |      |        |        |           |         | Self S<br>Self S<br>Self S | tudy Chair:<br>tudy Chair:<br>tudy Chair: | Allen, David<br>Allen, David<br>Allen, David |
|             | settings                           |                                                                                       |                      |          |        |       |      |        |        |           | s       | self Study                 | ly Chair: Ba<br>Liaison: Ba               | tey, Karol A.<br>tey, Karol A.               |
| UNTER       | (1                                 |                                                                                       |                      |          |        |       |      |        | Action | Items 💽 🖡 | Notes 이 | Docur                      | nents 🚺 🍕                                 | Tagged in 🚺                                  |
| ∎ :<br>:≡ : | Document Progress<br>Sections      | ★ Self Study Home                                                                     |                      |          |        |       |      |        |        |           |         |                            |                                           |                                              |
| F F         | Related Documentati                | Self Study Status                                                                     |                      |          |        |       |      |        |        |           |         | ttention!                  | s are missing d                           | eadlines                                     |
|             |                                    | $\cap \cap$                                                                           | Avg Completion       | 0 days   |        |       |      |        |        |           |         |                            |                                           |                                              |
|             |                                    | 0%<br>Contents Completed                                                              | Avg Content Age      | 168 days |        |       |      |        |        |           |         |                            |                                           |                                              |
|             |                                    | 100110                                                                                | Avg Past Deadline    |          |        |       |      |        |        |           |         |                            | 4402                                      | 9 days                                       |
|             |                                    |                                                                                       |                      | 0        | 5k     | 10k   | 15k  | 20k    | 25k    | 30k       | 35k     | 40k                        | 45k                                       | 50k                                          |

### **Getting to Your Writing Assignment**

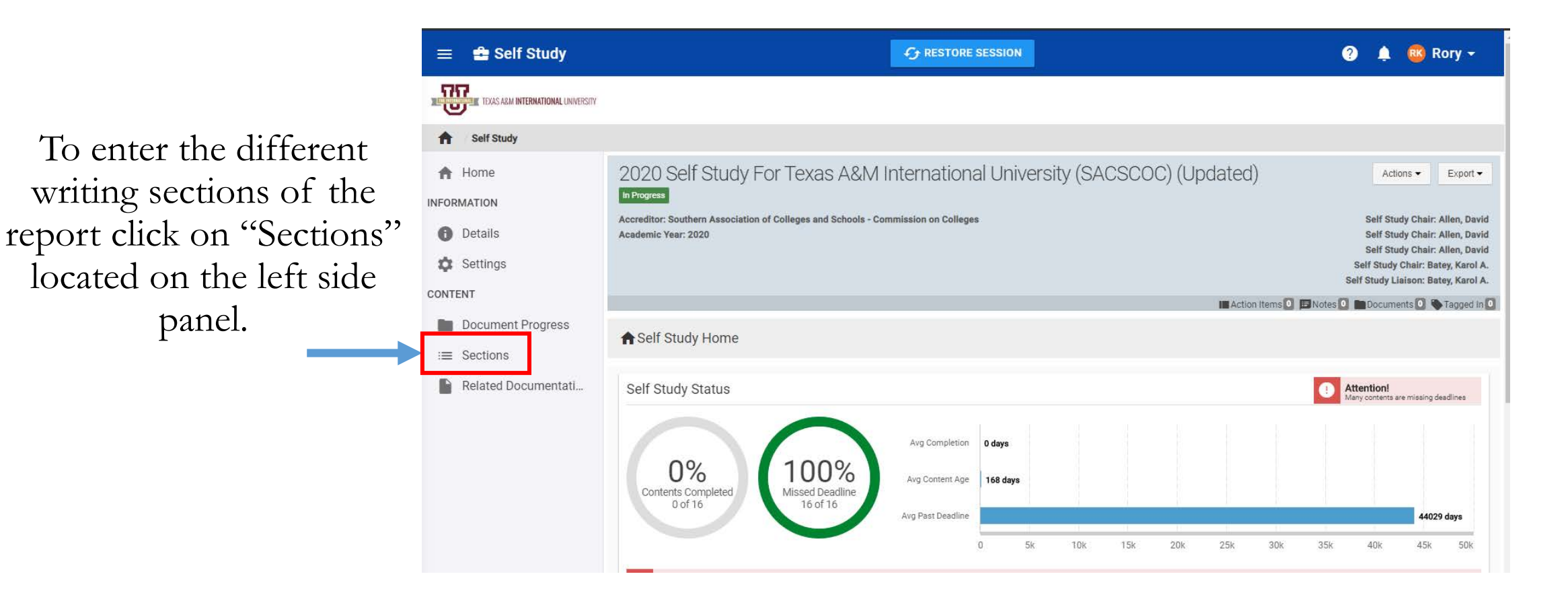

### **Getting to Your Writing Assignment**

Select the Edit Content icon (Pencil) in the corresponding writing section for which you are entering information.

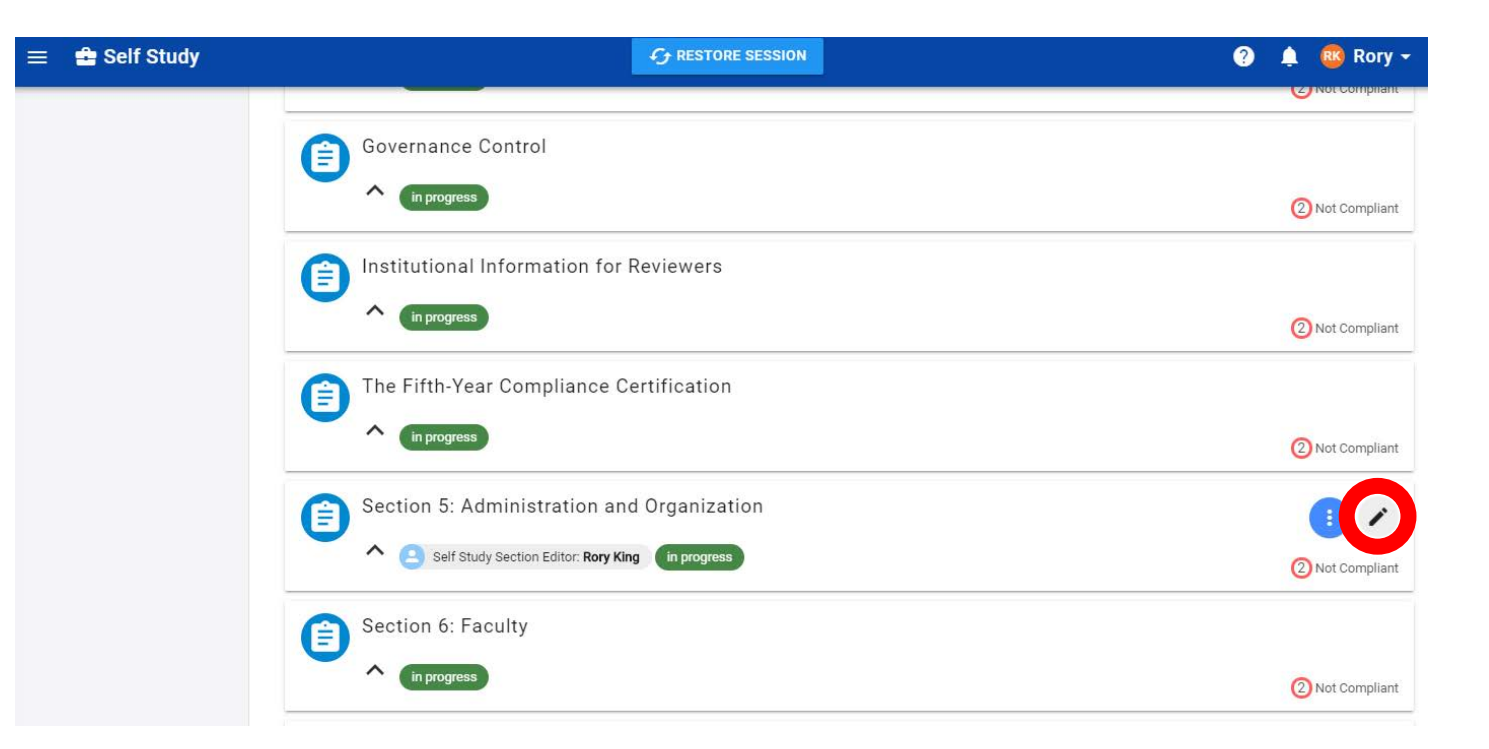

#### Writing Your Narratives

# The screen below will open. You are now ready to begin writing your narrative.

| Section 5: Admin                                                                                                    | istration and Organization                                                                                                    | EXIT                                                       |
|----------------------------------------------------------------------------------------------------|----------------------------------------------------------------------------------------------------|------------------------------------------------------------|
|                                                                                                    | rcr ⊃r SelfStudy-2_content 3.1                                                                                                    | Rory King                                                  |
| File Home Insert Layou                                                                                                    | t References Collaboration Plugins                                                                                                    | ≡                                                          |
| Times New Roman       Image: Book I with the second second se | III     A     A     H     H     H     A     H     H | Headir Headin v                                            |
| Q                                                                                                    | 1 · 2 · 1 · 1 · 1 · 1 · 1 · 1 · 1 · 1 ·                                                                                                    | Line Spacing<br>Multiple V 1 V                             |
|                                                                                                    |                                                                                                    | Paragraph Spacing<br>Before After                          |
|                                                                                                    | 5.4 The institution employs and regularly evaluates administrative and academic officers with                                                                                                    | 0 cm 🗘 0 cm 🗘                                              |
| -<br>                                                                                                    | appropriate experience and qualifications to lead the institution.<br>(Qualified administrative/academic officers)                                                                                                    | Don't add interval between<br>paragraphs of the same style |
| -<br>-                                                                                                    | ComplianceNon-Compliance                                                                                                    | Background color                                           |
|                                                                                                    |                                                                                                    | Show advanced settings                                     |
| -<br>-<br>-                                                                                                    | Narrative:                                                                                                    |                                                            |
| -                                                                                                    |                                                                                                    |                                                            |
|                                                                                                    |                                                                                                    |                                                            |
| -<br>-                                                                                                    |                                                                                                    |                                                            |
|                                                                                                    |                                                                                                    |                                                            |
|                                                                                                    |                                                                                                    |                                                            |
|                                                                                                    |                                                                                                    |                                                            |
| -                                                                                                    |                                                                                                    |                                                            |
| -                                                                                                    |                                                                                                    | <b>v</b>                                                   |
| Page 1 of 1                                                                                                    | English (United States) A 🌐 🕎                                                                                                    |                                                            |

#### **How-To Write Your Narrative**

Feel free to copy/paste from another source (Word document) or type directly into AEFIS.

*For example:* You can copy the related section from the 2015 TAMIU Decennial Review, edit the section to address the current standards, and paste here into AEFIS.

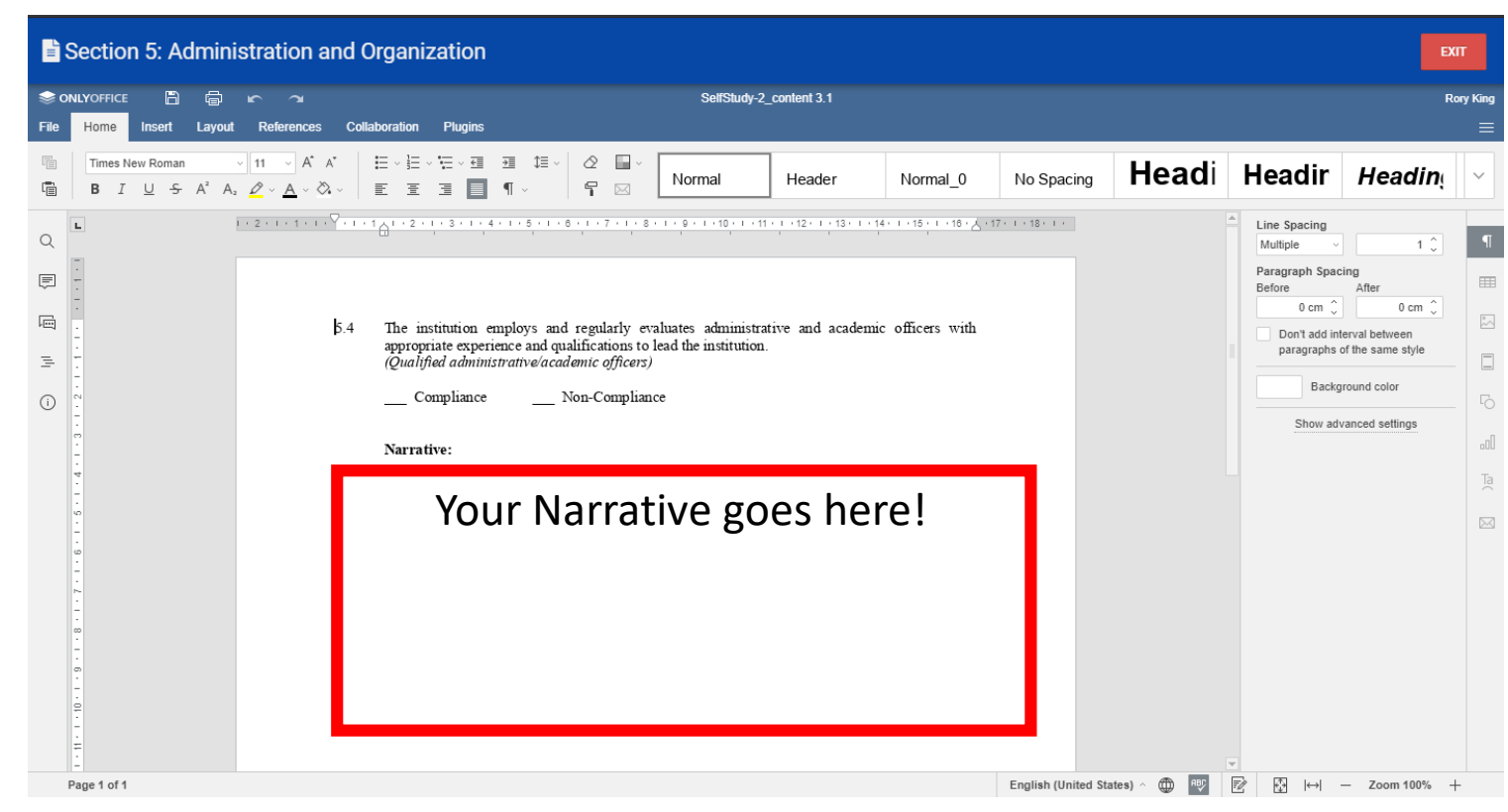

#### Adding Evidence/Supporting Documentation to the Narrative

Click the menu selection "Plugins" to access the menu ribbon to add your evidence to the narrative.

Select the AEFIS Icon to add evidence from the evidence bank.

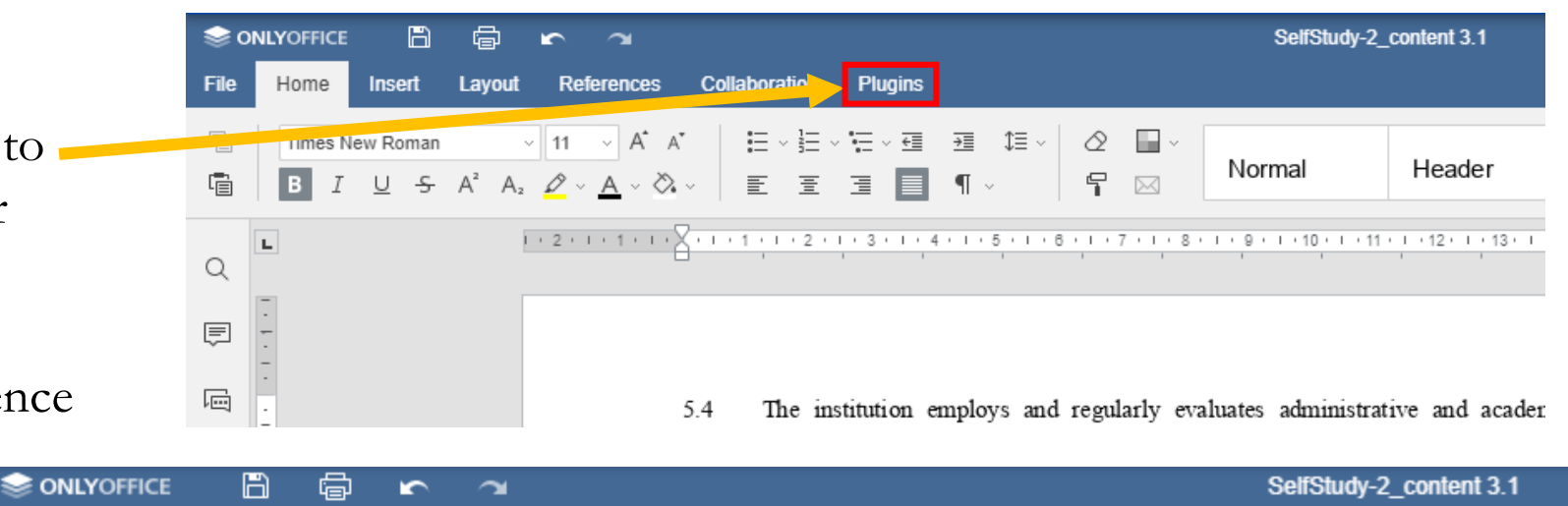

Plugins

Speech

Thesaurus

Collaboration

Photo E

OCR

OCR ·

Please Note: To add your evidence to the narrative you must have already uploaded it to the evidence bank. If you have not already added your evidence please click <u>here</u> for the PowerPoint on "How-To Add Evidence to Evidence Bank"

References

{}
Highligh.

Home

Insert

Lavout

#### Adding Evidence/Supporting Documentation to the Narrative

A pop-up window will appear with the following instructions to select the kind of content you wish to add. Select "Insert Evidence" and "Next"

|    | 1                                 | 2                           | 3      |    |
|----|-----------------------------------|-----------------------------|--------|----|
|    | Smart Content                     | Customization               | Review |    |
|    | First,                            | let's select a smart conter | nt.    |    |
|    | Insert Evidence                   |                             | *      |    |
|    | ٩                                 |                             |        |    |
|    | Choose a Smart Content            |                             |        |    |
|    | Contact Name                      |                             |        |    |
|    | Contact Title                     |                             |        |    |
| CA | Institution Logo<br>Support Email |                             |        | ۲> |
|    | Insert Evidence                   |                             |        |    |

Select the title of the evidence you need to add and "Next"

To finish please click "Insert" to add it to the narrative.

|                         | AEFIS Smart Content                             |               |
|-------------------------|-------------------------------------------------|---------------|
| <u></u>                 | 2                                               | 3             |
| Smart Content           | Customization                                   | Review        |
| Ν                       | ext, let's review a few settir                  | ngs.          |
| TAMIU Mission ~ Test    |                                                 | -             |
|                         |                                                 |               |
|                         |                                                 |               |
| 3                       |                                                 |               |
| TAMIU Mission ~ Test Ab | out Our University _ Texas A&M International U  | niversity.pdf |
| TAMIU Mission ~ Test Ab | iout Our University _ Texas A&M International U | niveraity.pdf |
| TAMIU Mission ~ Test Ab | out Our University _ Texas A&M International U  |               |

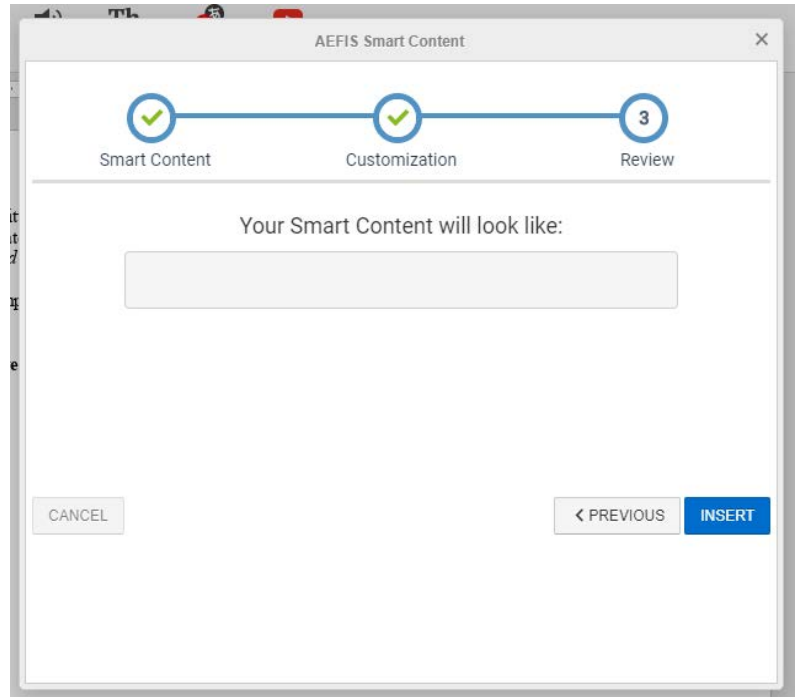

#### **Features Available in AEFIS**

There are a wide-array of features available for you to use while writing your narrative:

oAdd Comments to Document

oAdding Comments to Specific Phrases or Words

oChat with Co-Contributors

oExporting Your Narrative

The following slides will explain how to do each of these features.

#### **Add Comments to Document**

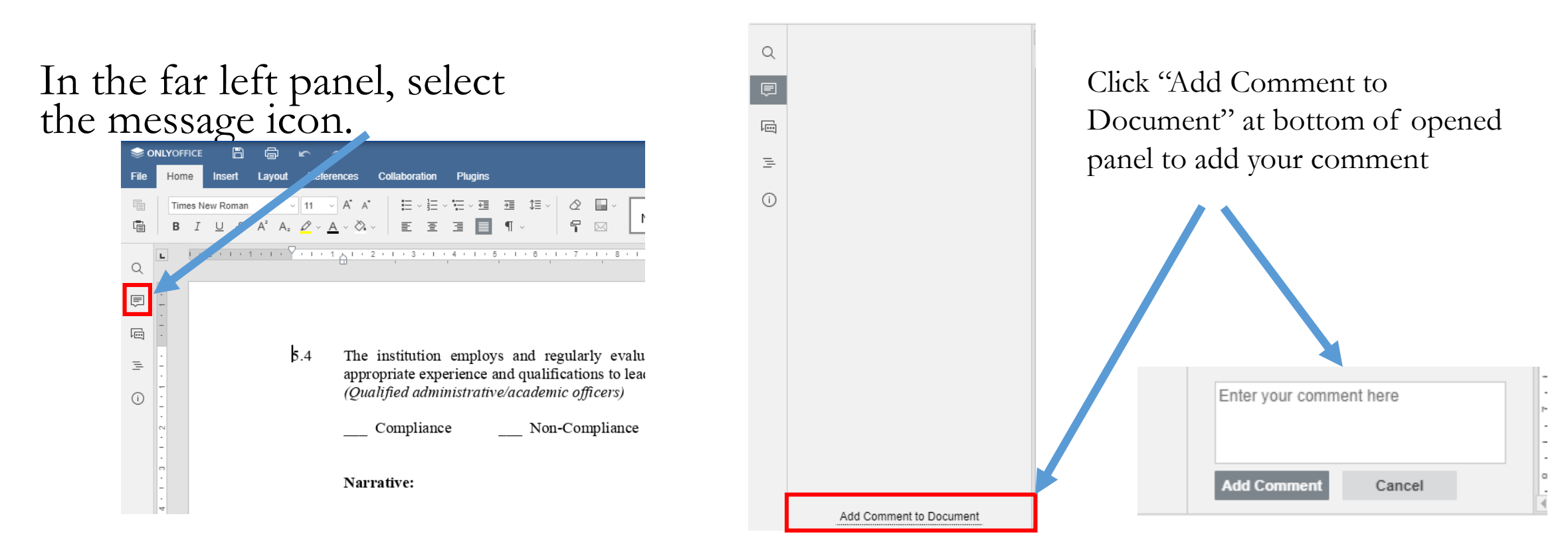

#### Adding a Comment to a Specific Phrase or Word

Highlight over a word or phrase in the content section to add direct feedback or commentary by right clicking the highlight and selecting "Add Comment"

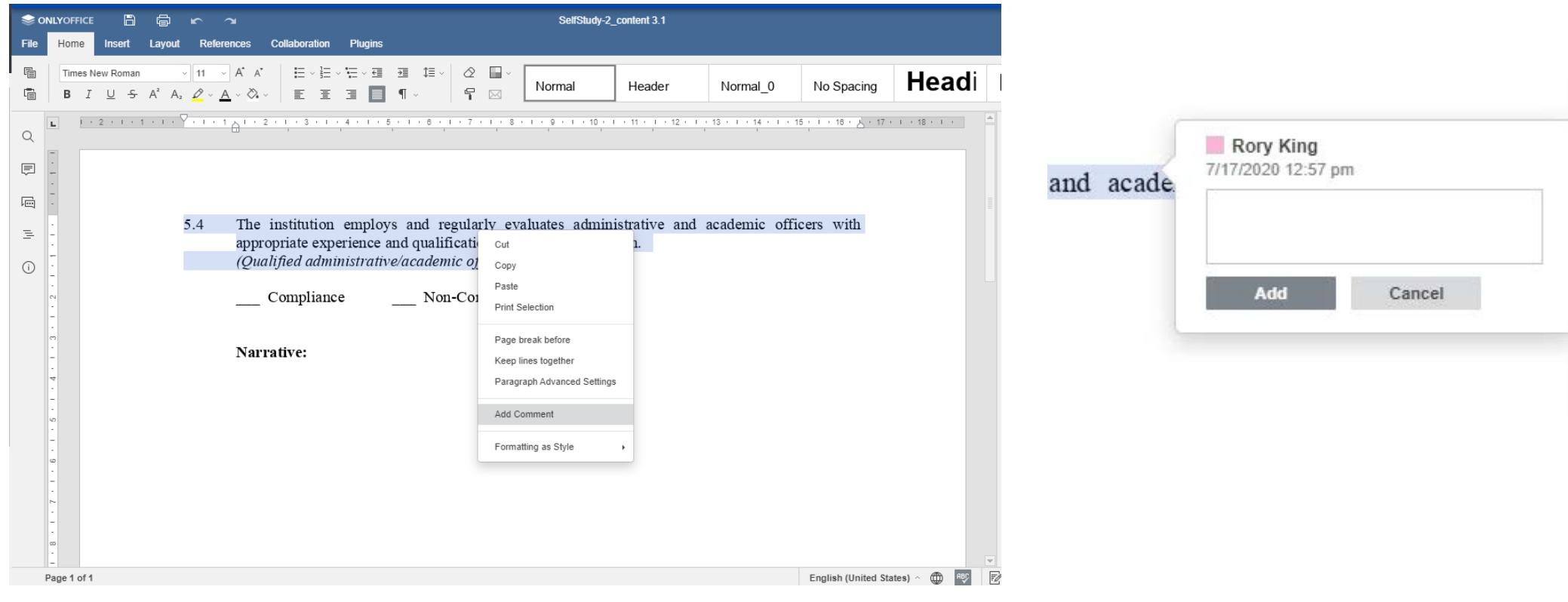

### **Chatting with Co-Contributors**

- Multiple users can chat directly in the content section by selecting the chat icon.
- Chatting can only be utilized while logged in at the same time on the same section
- Chats are not saved or archived, and can only be accessed during the time you are in the particular section.

| ⊜ o  | NLYOFFICE 🛱 🖝 🛪                                                                                               |                                                    |
|------|----------------------------------------------------------------------------------------------------|----------------------------------------------------|
| File | Home Insert Layout References                                                                                 | Collaboration Plugins                              |
|      | Times New Roman $\sim$ 11 $\sim$ A <sup>*</sup> <b>B</b> I $\sqcup$ $S$ A <sup>2</sup> $A_2$ $\checkmark$ $A$ |                                                    |
| Q    | Karol A. Batey<br>Rory King                                                                                   |                                                    |
| Ē    |                                                                                                    | <del>_</del>                                       |
| ē    | Rory King<br>This is a test                                                                                   | 5.4 The institution employ.                        |
| =    | Karol A. Batey<br>This is also a test.                                                                        | appropriate experience a (Qualified administrative |
| i    |                                                                                                    | Compliance                                         |
|      |                                                                                                    | Narrative:                                         |
|      |                                                                                                    |                                                    |
|      |                                                                                                    |                                                    |
|      |                                                                                                    | -                                                  |
|      |                                                                                                    |                                                    |
|      |                                                                                                    |                                                    |
|      |                                                                                                    |                                                    |
|      |                                                                                                    |                                                    |
|      |                                                                                                    |                                                    |
|      | Send                                                                                                    |                                                    |

#### **Export Individual Content Sections**

The document below will open to this page where you can begin writing your narrative.

|      | Sectio         | n 5: Ao   | dmini                         | stration an                                                                                                    | d Organ         | ization                    |                                     |                                     |                                    |                        |                                |                   |                  |     |                           | E                 | хіт       |
|------|----------------|-----------|-------------------------------|----------------------------------------------------------------------------------------------------|-----------------|----------------------------|-------------------------------------|-------------------------------------|------------------------------------|------------------------|--------------------------------|-------------------|------------------|-----|---------------------------|-------------------|-----------|
| ⊜ oi | NLYOFFICE      | 8         | ţ٦                            | r a                                                                                                    |                 |                            |                                     |                                     | SelfStudy                          | -2_content 3.1         |                                |                   |                  |     |                           | F                 | Rory King |
| File | Home           | Insert    | Layout                        | References                                                                                                    | Collaboration   | Plugins                    |                                     |                                     |                                    |                        |                                |                   |                  |     |                           |                   | ≡         |
|      | Times N<br>B I | New Roman | A <sup>2</sup> A <sub>2</sub> | $\frac{11}{2} \sim \frac{A}{A} \sim \frac{A}{A} \sim A$ |                 | ⊡ · ≕ ·                    | ≝ \$≣∖<br>¶~                        |                                     | Normal                             | Header                 | Normal_0                       | No Spac           | ing Hea          | di  | Headir                    | Headin            | ~         |
| Q    | -              |           | 1                             | · 2 · I · 1 · I · Y                                                                                                    | 1 • 1           |                            | 4 • 1 • 5 • 1                       | · 6 · I · 7 · I · 8<br>· · · ·      | ; · I · 9 · I ·10 · I<br>, , , , , | 11 • 1 • 12 • 1 • 13 • | I • 14 • I • 15 • I • 18 • 🔏 • | 17 · I · 18 · I · |                  |     | Line Spacing<br>Multiple  | 1 🗘               | P         |
| Ē    | -              |           |                               |                                                                                                    |                 |                            |                                     |                                     |                                    |                        |                                |                   |                  |     | Paragraph Space<br>Before | cing<br>After     |           |
| ē    | •              |           |                               | 5                                                                                                    | 4 The i         | nstitution                 | employs ar                          | ıd regularly e                      | valuates adminis                   | rative and acade       | emic officers with             |                   |                  |     | 0 cm 💭<br>Don't add in    | 0 cm 💭            | °~        |
| E    |                |           |                               |                                                                                                    | approj<br>(Qual | priate expe<br>ified admin | rience and o<br><i>istrative/ac</i> | ualifications to<br>ademic officers | lead the institutio                | n.                     |                                |                   |                  |     | paragraphs                | of the same style |           |
| (i)  |                |           |                               |                                                                                                    | _ 0             | ompliance                  |                                     | Non-Complia                         | ice                                |                        |                                |                   |                  |     | Backg                     | round color       | - 6       |
|      | -              |           |                               |                                                                                                    | N               | 4                          |                                     |                                     |                                    |                        |                                |                   |                  |     | Show ad                   | vanced settings   | nl        |
|      | -<br>•<br>•    |           |                               |                                                                                                    | Narra           | tive:                      |                                     |                                     |                                    |                        |                                |                   |                  |     |                           |                   | Та        |
|      | -              |           |                               |                                                                                                    |                 |                            |                                     |                                     |                                    |                        |                                |                   |                  |     |                           |                   |           |
|      |                |           |                               |                                                                                                    |                 |                            |                                     |                                     |                                    |                        |                                |                   |                  |     |                           |                   |           |
|      | -<br>-<br>-    |           |                               |                                                                                                    |                 |                            |                                     |                                     |                                    |                        |                                |                   |                  |     |                           |                   |           |
|      | -              |           |                               |                                                                                                    |                 |                            |                                     |                                     |                                    |                        |                                |                   |                  |     |                           |                   |           |
|      | -              |           |                               |                                                                                                    |                 |                            |                                     |                                     |                                    |                        |                                |                   |                  |     |                           |                   |           |
|      | 6<br>-         |           |                               |                                                                                                    |                 |                            |                                     |                                     |                                    |                        |                                |                   |                  |     |                           |                   |           |
|      | 9<br>-         |           |                               |                                                                                                    |                 |                            |                                     |                                     |                                    |                        |                                |                   |                  |     |                           |                   |           |
|      | =              |           |                               |                                                                                                    |                 |                            |                                     |                                     |                                    |                        |                                |                   |                  |     | -                         |                   |           |
| 1    | Page 1 of 1    |           |                               |                                                                                                    |                 |                            |                                     |                                     |                                    |                        |                                | English (Uni      | ited States) ^ 🌐 | RBC | 2 ⊕  ↔                    | - Zoom 100%       | +         |

#### **Export Individual Content Sections**

Select "File" and "Download as..."

You are able to export the content in the following formats displayed here

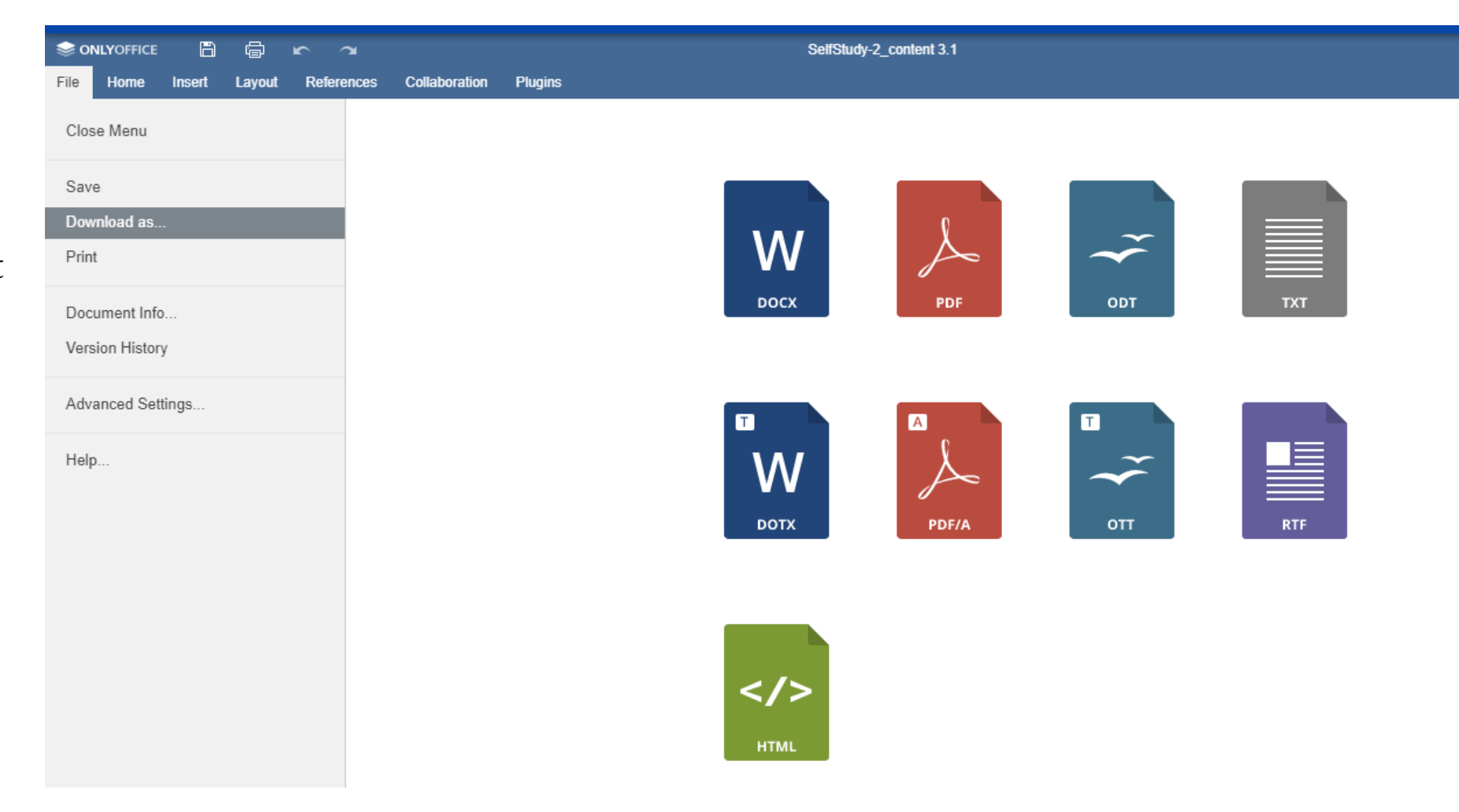

#### **How-To Save and Exit**

To save your progress click the floppy disk icon to save the document as is.

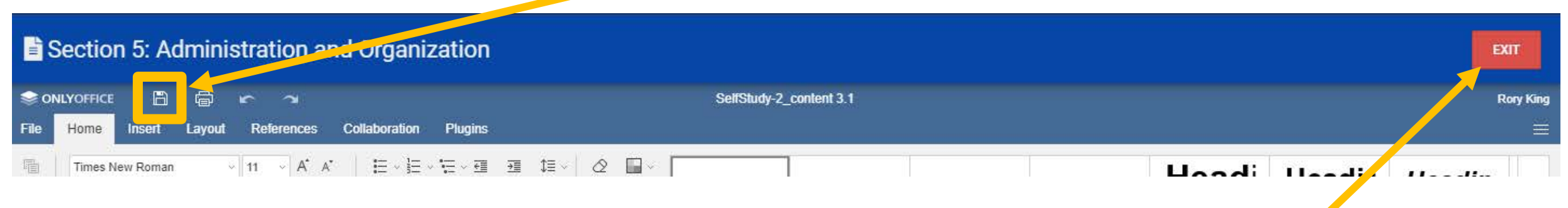

#### To exit the document click the red button on right hand side entitled "EXIT"

#### Submitting This is for Section Narrators ONLY

Once you are ready to submit your narrative, please save and exit the document. This action will take you back to the page where all sections are listed.

| 😑 🔹 Self Study   | C RESTORE SESSION                                                                            | ? 🎢 🥵 Rory 🗸    |                                        |
|------------------|----------------------------------------------------------------------------------------------|-----------------|----------------------------------------|
|                  |                                                                                              | Compliant       |                                        |
| 1 Scroll to the  | Governance Control                                                                           |                 |                                        |
| section you are  | in progress                                                                                  | 2 Not Compliant |                                        |
| ready to submit. | Institutional Information for Reviewers                                                      |                 |                                        |
|                  | in progress                                                                                  | 2 Not Compliant |                                        |
|                  | The Fifth-Year Compliance Certification                                                      |                 |                                        |
|                  | ^ in progress                                                                                | 2 Not Compliant | 2. Hover your mouse on                 |
|                  | Section 5: Administration and Organization                                                   |                 | the action button, the blue            |
|                  | Self Study Section Approver: Karol A. Batey Self Study Section Editor: Rory King in progress | 2 Not Compliant | button with three vertical white dots. |
|                  | Section 6: Faculty                                                                           |                 |                                        |
|                  | in progress                                                                                  | 2 Not Compliant |                                        |
|                  |                                                                                              |                 |                                        |

#### Submitting This is for Section Narrators ONLY

3. Click on the image of a clipboard with a check mark to submit your narrative.

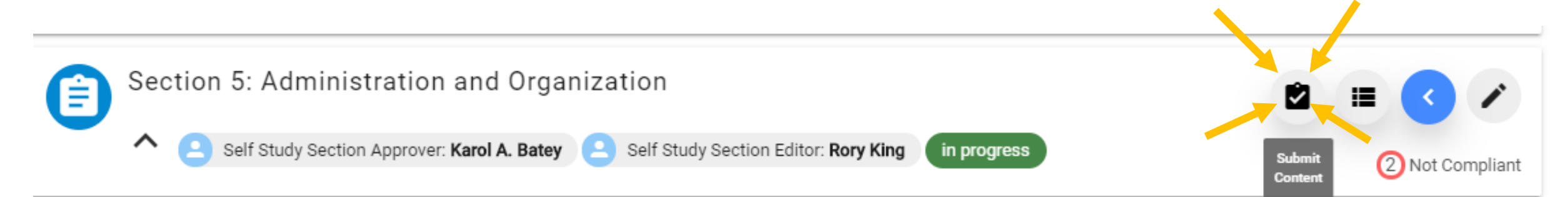

4. A pop-up box asking if you're sure you want to submit will appear.

5. Click "Yes, Submit Content"

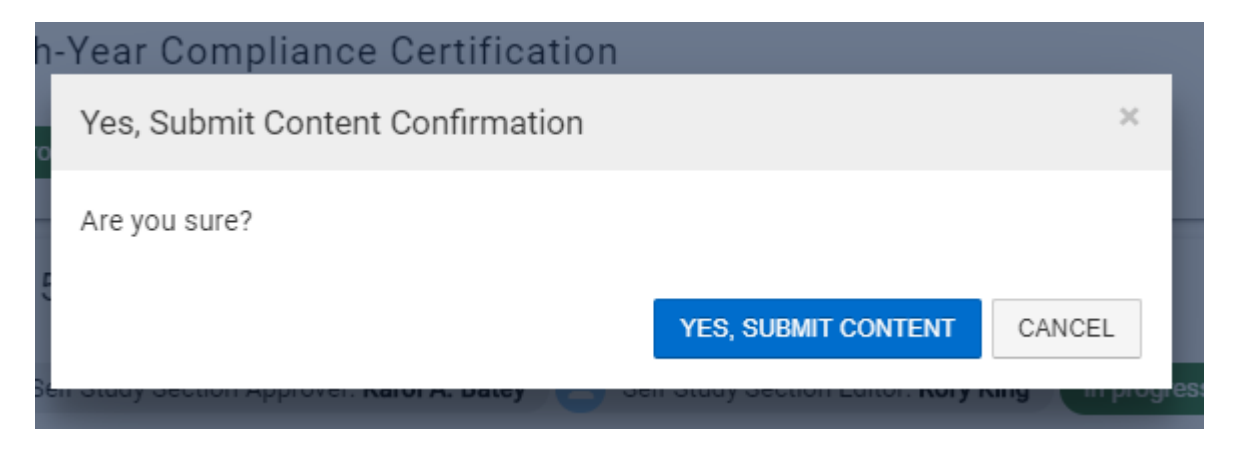

#### Giving Feedback to Writers <u>This is for Section Approvers ONLY</u>

Once you are ready to give feedback to the narrative please save and exit the document. This action will take you back to the page where all sections are listed.

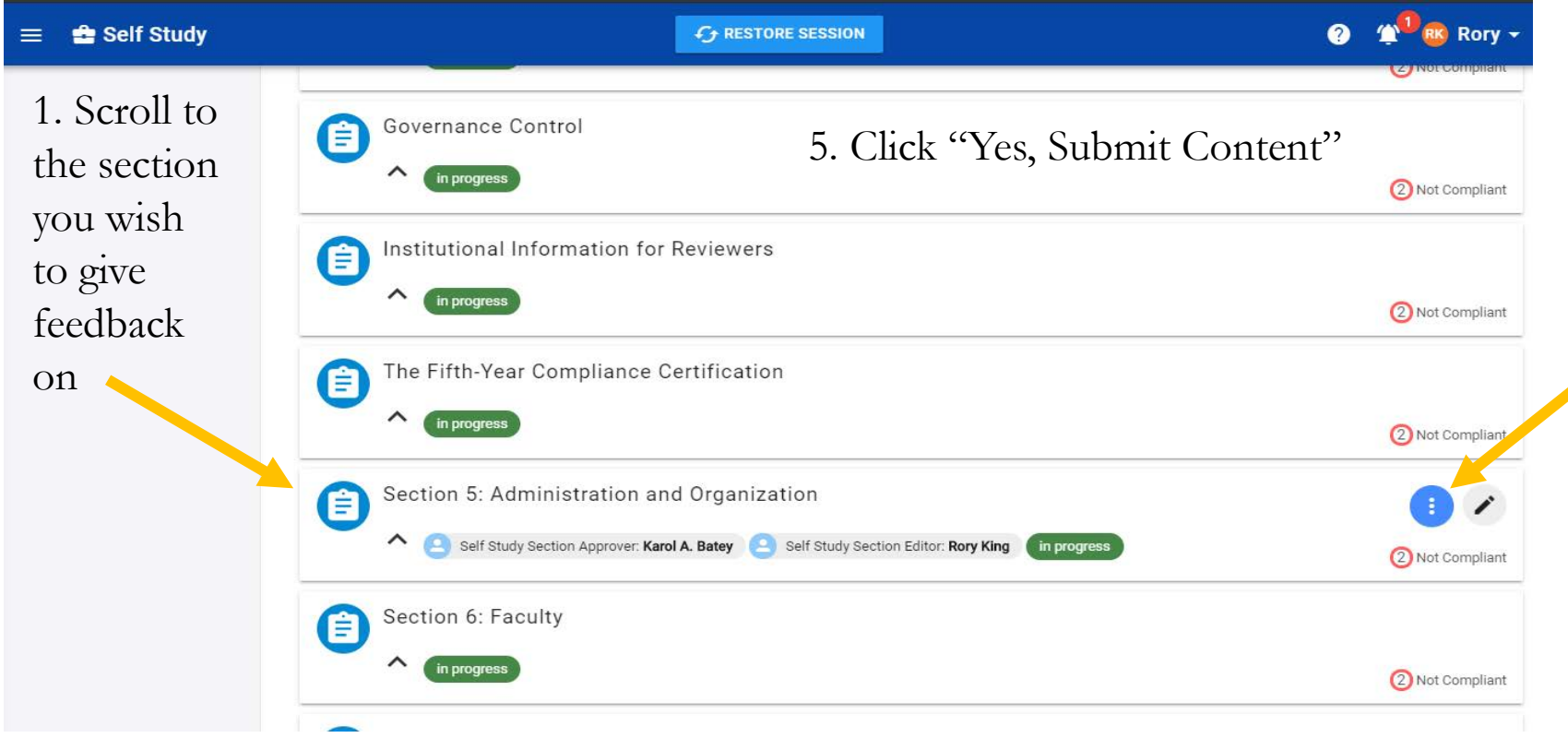

2. Hover your mouse on the action button, the blue button with three vertical white dots.

#### Giving Feedback to Writers <u>This is for Section Approvers ONLY</u>

3. Click on the feedback button, the talk bubbles image.

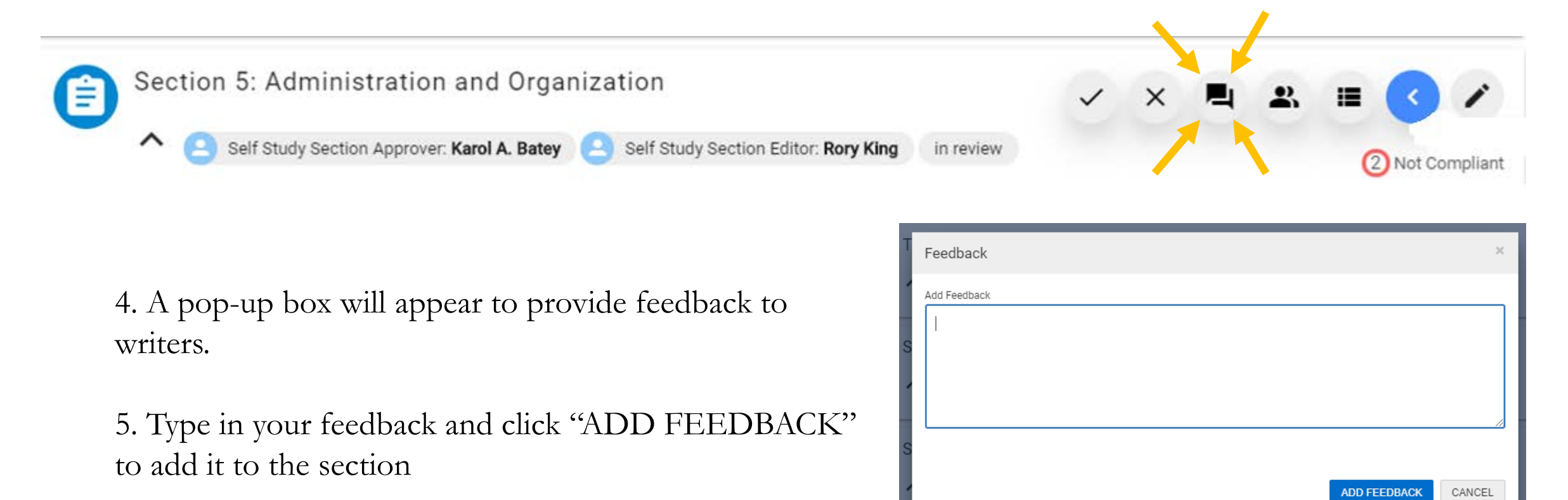

### **Approving or Denying Sections**

#### **This is for Section Approvers ONLY**

| 😑 🔹 Self Study     | C RESTORE SESSION                                                                            | ? ⊉ <sup>1</sup> ® Rory → |          |
|--------------------|----------------------------------------------------------------------------------------------|---------------------------|----------|
|                    |                                                                                              | 2 Not compliant           |          |
| 1. In the          | Governance Control                                                                           |                           |          |
| Sections           | n progress                                                                                   | 2 Not Compliant           |          |
| Page, scroll       | Institutional Information for Reviewers                                                      |                           | 2. Hove  |
| to the section you | in progress                                                                                  | 2 Not Compliant           | mouse    |
| wish to            | The Fifth-Year Compliance Certification                                                      |                           | action b |
| approve or         | in progress                                                                                  | 2 Not Compliant           | the blue |
| deny.              | Section 5: Administration and Organization                                                   |                           | with the |
|                    | Self Study Section Approver: Karol A. Batey Self Study Section Editor: Rory King in progress | 2 Not Compliant           | dots.    |
|                    | Section 6: Faculty                                                                           |                           |          |
|                    | in progress                                                                                  | 2 Not Compliant           |          |
|                    |                                                                                              |                           |          |

#### Approving or Denying Sections <u>This is for Section Approvers ONLY</u>

3. You are now ready to approve or deny. Please select the appropriate button:

- Checkmark ✓ for approve
- X for deny. × Rejection automatically opens a box for additional feedback which <u>MUST</u> be provided as to why the narrative is being rejected.

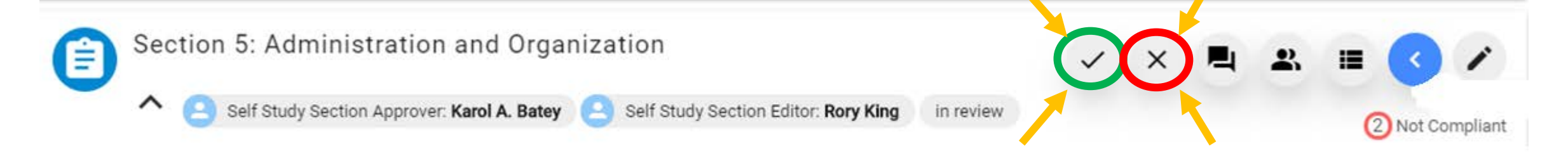

- Once approved, the narrative moves to Dr. David Allen and Ms. Karol Batey for further feedback.
- Denials return the narrative to authors to make appropriate changes

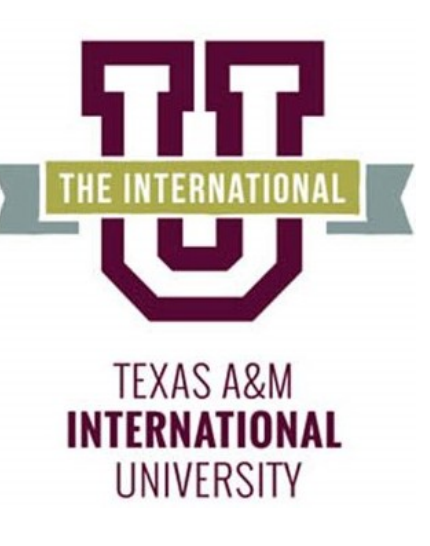

Please reach out to our office if you need any additional assistance or if you have any questions. We are here to help!

Feel free to visit our website for other helpful information and tutorials: <u>https://www.tamiu.edu/adminis/ie/Accredit</u> <u>ation.shtml#fifthyear</u>